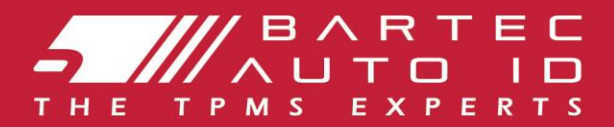

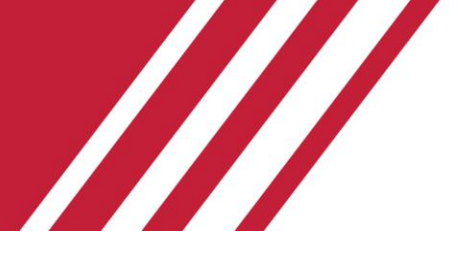

### **TECH350** Gumiabroncsnyomás-ellenőrző rendszer eszköz

# Használati útmutató

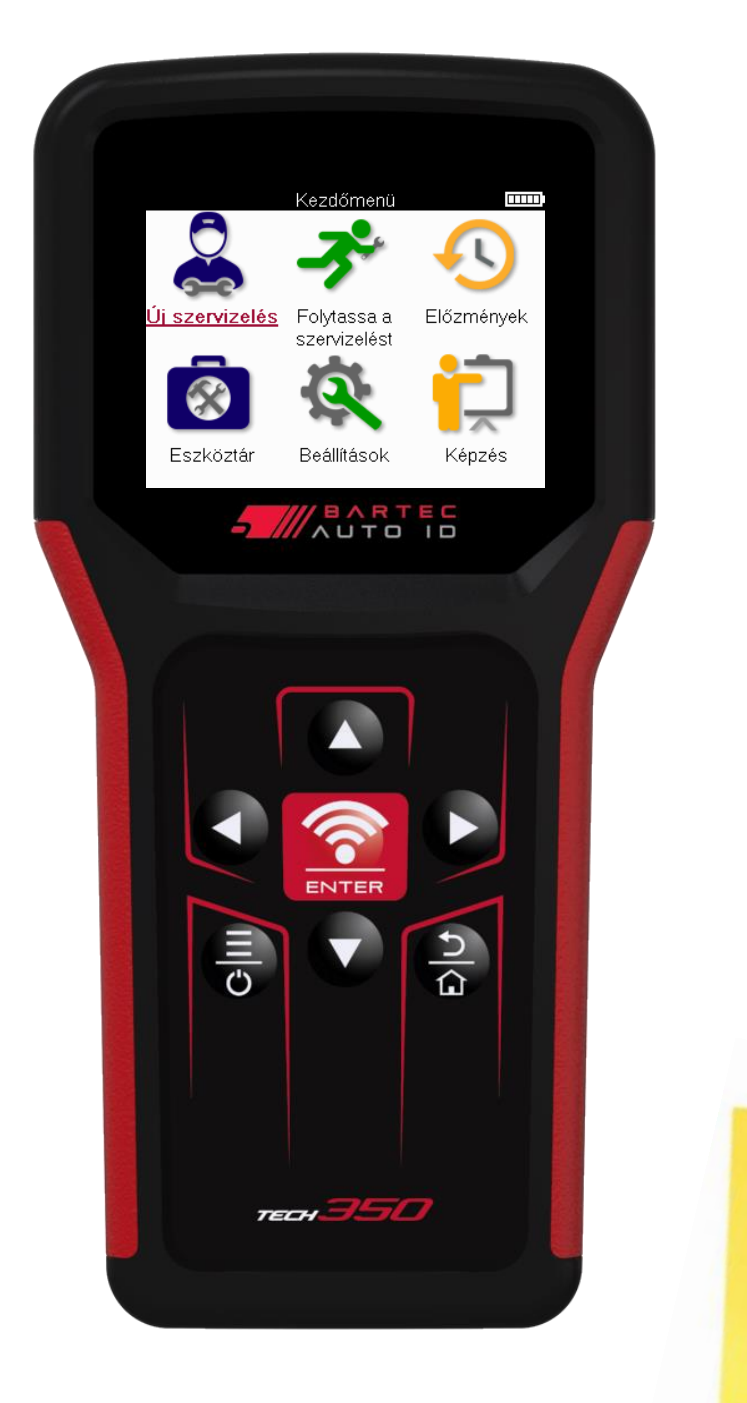

TÖLTSE LE INGYENES TPMS ASZTALI SZÁMÍTÓGÉPÉT

Lásd a 30. oldalt a részletekért

Bartec Auto ID Ltd.

MÁRCIUS 2025 V4.0

### ELŐSZÓ

Köszönjük, hogy a TECH350 választotta. Ez a kézikönyv segít a szerszám üzembe helyezésében, és elmagyarázza, hogyan hozhatja ki a legtöbbet a nagyszerű funkcióiból.

#### KÉRJÜK, GYŐZŐDJÖN MEG ARRÓL, HOGY A SZERSZÁM TELJESEN FEL VAN TÖLTVE AZ ELSŐHASZNÁLAT ÉS A REGISZTRÁCIÓ ELŐTT.

Ha további segítségre van szüksége, kérjük, látogasson el a támogatási oldalakra webwebhely a www.bartecautoid.com címen

## TARTALOMJEGYZÉK

| ELŐSZÓ                            |    |
|-----------------------------------|----|
| TARTALOMJEGYZÉK                   |    |
| FONTOS MEGJEGYZÉSEK               | 4  |
| BIZTONSÁGI ÓVINTÉZKEDÉSEK         | 5  |
| SZERSZÁM ELRENDEZÉSE              | 7  |
| A KÉSZLET ALKATRÉSZEI             |    |
| TÖLTŐESZKÖZ                       |    |
| BEKAPCSOLÁS/KIKAPCSOLÁS SORREND   |    |
| REGISZTRÁCIÓ                      |    |
| FŐMENÜ                            |    |
| ÚJ SZOLGÁLTATÁS                   | 14 |
| SZERVIZ MENÜ                      | 15 |
| ELLENŐRIZZE AZ ÉRZÉKELŐKET        |    |
| OBD DIAGNOSZTIKA                  |    |
| KERÉK & GUMIABRONCS               | 21 |
| PROGRAMOZHATÓ ÉRZÉKELŐ            | 23 |
| TANULJ ÚJRA                       | 25 |
| MŰSZAKI INFORMÁCIÓK               | 27 |
| JÁRMŰADATOK                       |    |
| BEÁLLÍTÁSOK                       |    |
| TPMS ASZTALI                      |    |
| AZ ESZKÖZ FRISSÍTÉSE USB-KÁBELLEL |    |
| VAKBÉL                            |    |
| MŰSZAKI SPECIFIKÁCIÓ              |    |

### **FONTOS MEGJEGYZÉSEK**

#### **BIZTONSÁGI MEGHATÁROZÁSOK**

Az Ön biztonsága érdekében minden **veszély**, figyelmeztetés, **fontos** és **megjegyzés** üzenetet be kell tartani. Ezek a biztonsági üzenetek a következő formában jelennek meg

VESZÉLY: Azt jelenti, hogy életveszélyt kockáztathat.

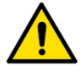

FIGYELEM: Azt jelenti, hogy testi sérülést kockáztathat.

VIGYÁZAT: A jármű vagy a szerszám károsodásának veszélyét jelenti.

Ezek a biztonsági üzenetek a Bartec által ismert helyzetekre vonatkoznak. A Bartec nem ismeri, értékeli és nem tud tanácsot adni az összes lehetséges veszélyről. Biztosnak kell lennie abban, hogy a felmerülő körülmények vagy szervizeljárások nem veszélyeztetik személyes biztonságát.

#### SZERZŐI JOG

A kézikönyv egyetlen része sem reprodukálható, visszakereső rendszerben tárolható, illetve továbbítható semmilyen formában vagy eszközzel, elektronikusan, mechanikusan, fénymásolással, rögzítéssel vagy más módon a Bartec előzetes írásbeli engedélye nélkül.

### LEMONDÁS

A műszaki használati útmutatóban található összes információ, illusztráció és specifikáció a közzététel időpontjában rendelkezésre álló legfrissebb információkon alapul. A jogot fenntartjuk arra, hogy bármikor változtatásokat hajtson végre anélkül, hogy bármely személyt vagy szervezetet értesítene az ilyen felülvizsgálatokról vagy változásokról. Továbbá a Bartec nem vállal felelősséget az anyag berendezésével, kivitelezésével vagy felhasználásával kapcsolatos hibákért.

## **BIZTONSÁGI ÓVINTÉZKEDÉSEK**

Olvassa el figyelmesen a kezelési útmutatóban található telepítési, kezelési és karbantartási utasításokat.

Ne engedje, hogy szakképzetlen személyek használják ezt a berendezést. Ez megakadályozza a személyi sérüléseket és a berendezés károsodását.

A munkahelynek száraznak, megfelelően megvilágítottnak és jól szellőzőnek kell lennie. Ne felejtsük el, hogy a szén-monoxid (szagtalan) belélegzése nagyon veszélyes és akár halálos is lehet.

#### A JÁRMŰVÖN VÉGZETT MUNKA SORÁN

- Viseljen megfelelő ruházatot, és úgy járjon el, hogy megelőzze az ipari baleseteket.
- Indulás előtt ellenőrizze, hogy a sebességváltás üres állásban van-e (vagy PARK (P) állásban, ha a sebességváltó automata), és húzza be a kéziféket, és ellenőrizze, hogy a kerekek teljesen rögzítve vannak-e.
- Ne dohányozzon és ne használjon nyílt lángot, amikor járművön dolgozik.
- Viseljen védőszemüveget, hogy megvédje szemét a szennyeződésektől, portól vagy fémforgácsoktól.

#### A BERENDEZÉSEK ÁRTALMATLANÍTÁSA

- Ne dobja ki ezt a berendezést különféle szilárd hulladékként, hanem gondoskodjon a külön gyűjtésről.
- Az elektronikus berendezések újrafelhasználása vagy helyes újrahasznosítása fontos a környezet és az emberi egészség védelme érdekében.
- A WEEE 2012/16/EU európai irányelvnek megfelelően speciális ártalmatlanító pontok állnak rendelkezésre az elektromos és elektronikus berendezések hulladékai számára.
- Az elektromos és elektronikus berendezések állami adminisztrátorai és gyártói részt vesznek az elektromos és elektronikus berendezések hulladékainak újrafelhasználásának és hasznosításának megkönnyítésében e gyűjtési tevékenységek és a megfelelő tervezési intézkedések alkalmazása révén.
- Az elektromos és elektronikus berendezések hulladékainak jogosulatlan ártalmatlanítása törvény szerint megfelelő szankciókkal büntetendő.

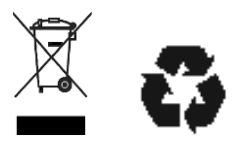

#### AZ ELEMEK ÁRTALMATLANÍTÁSA

A TECH350 lítium-polimer újratölthető akkumulátort tartalmaz, amely a felhasználó számára elérhető.

### FIGYELMEZTETÉS

- Tűz- vagy robbanásveszély, ha az akkumulátort nem megfelelő típusúra cserélik
- Az elemeket megfelelően kell újrahasznosítani vagy ártalmatlanítani. Ne dobja ki az elemeket a normál hulladékkezelés részeként.
- Ne dobja az elemeket nyílt tűzre.

### AZ ESZKÖZ HELYES HASZNÁLATA

Ne tegye ki a szerszámot túlzott nedvességnek.

- Ne használja a szerszámot hőforrások vagy szennyező kibocsátások közelében (tűzhelyek, sütők stb.).
- Ne ejtse le a szerszámot.
- Ne engedje, hogy a szerszám vízzel vagy más folyadékkal érintkezzen.
- Ne nyissa ki a szerszámot, és ne kíséreljen meg karbantartási vagy javítási műveleteket végezni semmilyen belső alkatrészen.
- Javasoljuk, hogy őrizze meg a csomagolást, és használja újra, ha a szerszámot egy másik helyre helyezi át.

### AZ ESZKÖZ HASZNÁLATAKOR NE FELEDJE:

Ne tegye ki a szerszámot mágneses vagy elektromos interferenciának.

### FOGADÁS, KARBANTARTÁS ÉS GARANCIA:

Szállításkor ellenőrizze a szerszámot. A szállítás során elszenvedett károkra a garancia nem terjed ki. A Bartec nem vállal felelősséget a termék nem megfelelő használatából, karbantartásának elmulasztásából vagy helytelen tárolási körülményekből eredő anyagi vagy testi sérülésekért. A Bartec képzést nyújt azoknak az ügyfeleknek, akik el akarják sajátítani a termékei helyes használatához szükséges ismereteket.

Csak a Bartec által felhatalmazott személyzet végezhet bármilyen szükséges javítást. Erre a szerszámra a számla (alkatrészek és munka) dátumától számított 12 hónapos gyártási hiba elleni garanciát csak akkor vállaljuk, ha a terméket megfelelően használták. A sorozatszámnak olvashatónak kell maradnia, és a vásárlást igazoló bizonylatot kérésre meg kell őrizni.

#### **Bartec Auto ID Ltd**

Unit 9 Redbrook Business Park Wilthorpe Road Barnsley S75 1JN +44 (0) 1226 770581

## SZERSZÁM ELRENDEZÉSE

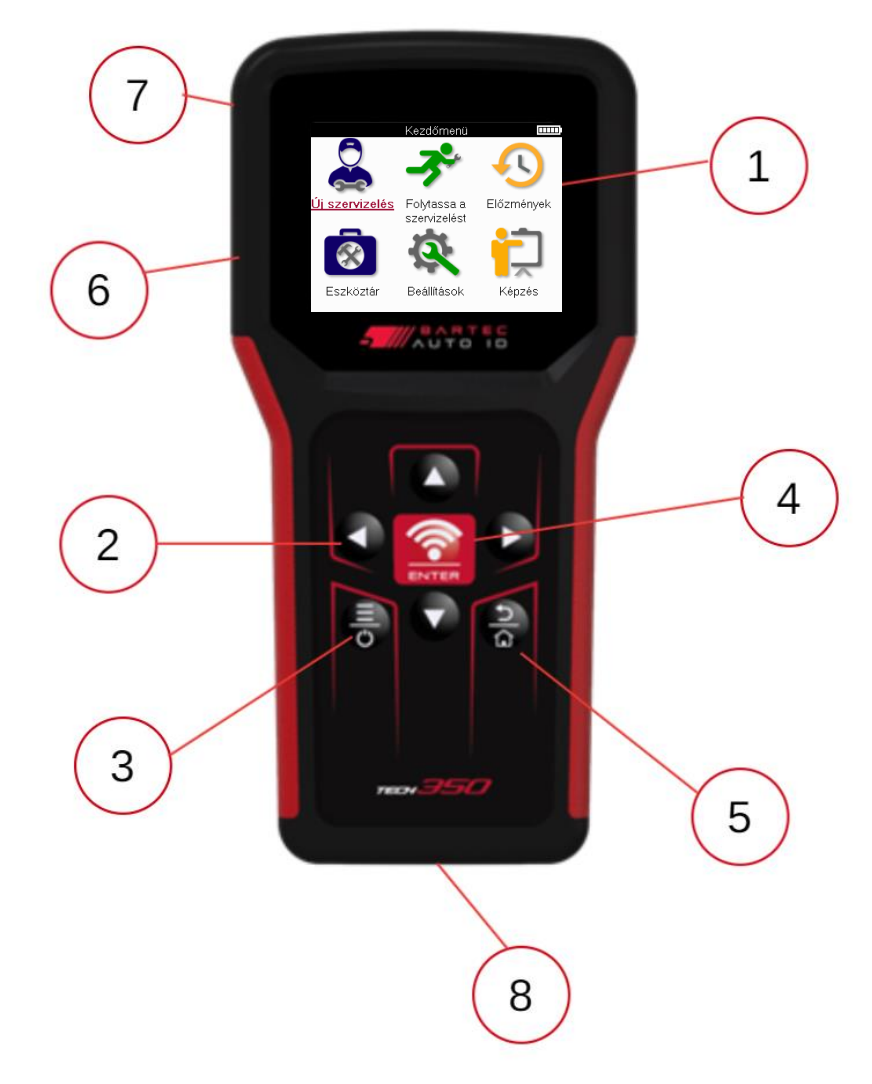

| 1 | Kijelző                                                                                                    |
|---|----------------------------------------------------------------------------------------------------|
| 2 | Navigációs gombok                                                                                                    |
| 3 | <b>Be/Ki:</b> Tartsa lenyomva néhány másodpercig.<br><b>Menü:</b> Egyes képernyőkön további lehetőségek érhetők el a gyorsmenüből. |
| 4 | Belépés/tesztelés: TPM-teszt indítása, csak a jármű ellenőrzési képernyőjén működik.                                               |
| 5 | Kezdőlap/Vissza/Escape<br>TIPP: Nyomja meg a kezdőlapot 3 másodpercig bárhonnan a<br>kezdőképernyőre való visszatéréshez.          |
| 6 | USB-kábel csatlakozó.                                                                                                    |
| 7 | Műanyag ház.                                                                                                    |
| 8 | OBD aljzat                                                                                                    |

## A KÉSZLET ALKATRÉSZEI

A szerszámosládában található TECH350 készlet a következőket tartalmazza:

- TECH350 TPMS aktiváló eszköz
- OBD kábel
- USB-kábel

### A KÉSZLET ÖSSZETEVŐINEK ÉS JELLEMZŐINEK AZONOSÍTÁSA

A TECH350 szerszám akkumulátorral működik, és alacsony frekvenciájú mágneses teret hoz létre a gumiabroncs-érzékelők aktiválásához. UHF rádiójeleket fogad a gumiabroncsérzékelőktől, jellemzően 433 MHz-en.

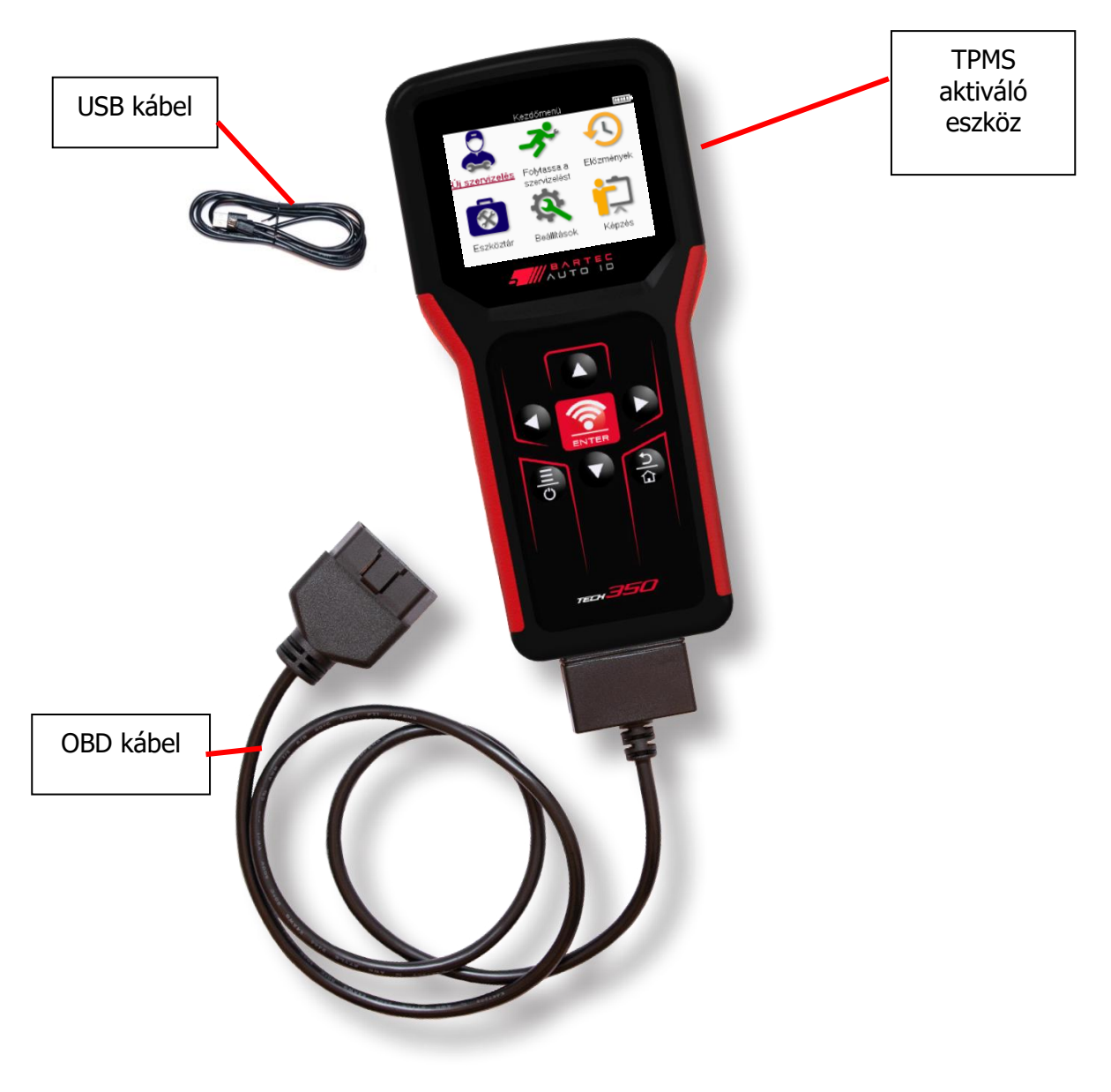

## TÖLTŐESZKÖZ

A TECH350 minimális töltöttségű akkumulátorral szállítjuk. Javasoljuk, hogy a szerszámot az első használat **előtt 2+ órával** töltse fel . Az optimális teljesítmény érdekében mindig tartsa megfelelően feltöltve.

A TECH350 jelzi, ha az akkumulátor töltöttsége alacsony, és az akkumulátor ikon színe fehérről pirosra változik. Ha nincs elegendő energia az akkumulátorban, a TECH350 elmenti az összes TPM-adatot, majd kikapcsol.

A szerszám töltéséhez csak a TECH350 szerszámkészletben található tápegységet vagy USBkábelt használja. A nem jóváhagyott tápegységek használata károsíthatja a készüléket, és érvényteleníti a szerszám garanciáját.

## BEKAPCSOLÁS/KIKAPCSOLÁS SORREND

Nyomja meg és tartsa lenyomva a bekapcsológombot két másodpercig a szerszám bekapcsolásához. A szerszám kikapcsolásához nyomja meg és tartsa lenyomva a bekapcsológombot három másodpercig.

Az automatikus kikapcsolás 10 perc inaktivitás után történik. Ez a Beállítások menüben módosítható.

A készülék automatikusan bekapcsol, ha a töltő vagy az USB-port használatban van – az automatikus kikapcsolás nem működik. A szerszám nem működtethető, ha csatlakoztatva van.

## REGISZTRÁCIÓ

A regisztráció lehetővé teszi a szoftverfrissítésekről szóló értesítéseket, valamint a frissítési fájlok letöltését az eszközre. Miután létrehozott egy fiókot a TPMS Desktop szolgáltatással, az eszköz regisztrálva lesz a fiókban, és letölti a legújabb elérhető frissítéseket. Az első bekapcsoláskor az eszköz a következő képernyőt jeleníti meg:

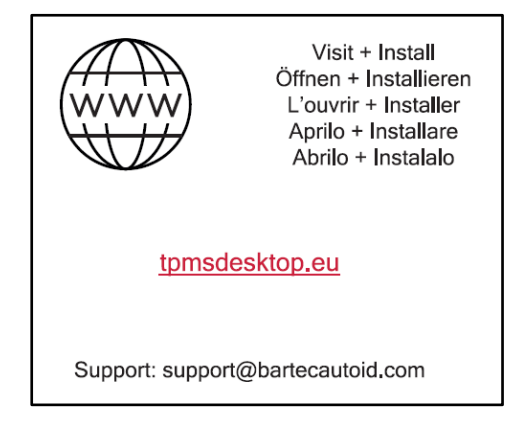

Eszköz regisztrálásához keresse meg a Bartec TPMS Desktopot a <u>számítógépen</u> <u>tpmsdesktop.eu</u> címen.

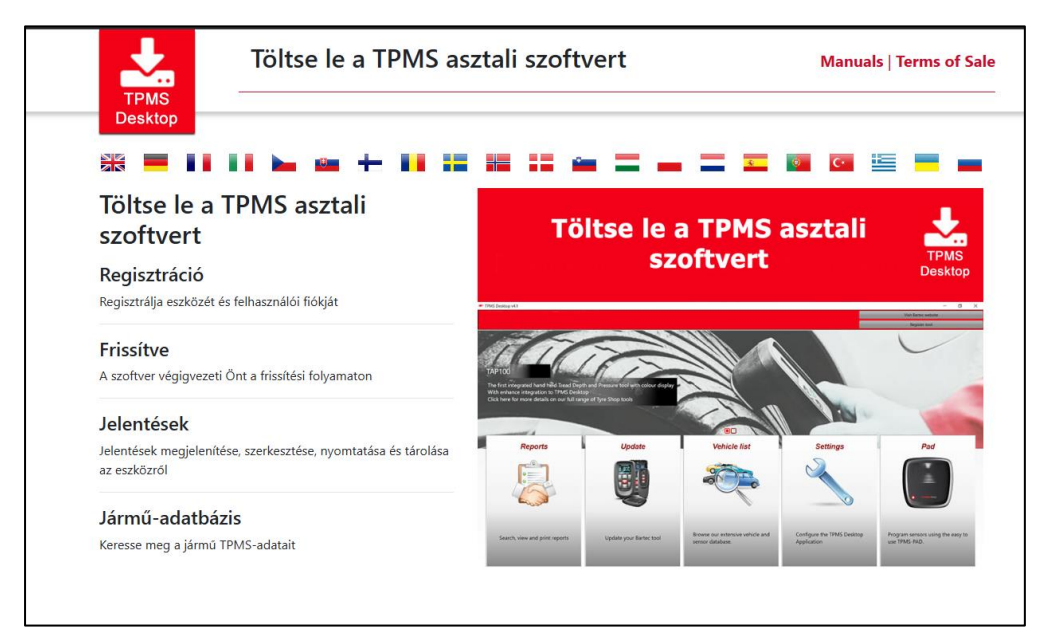

Töltse le a TPMS asztali szoftvert, majd telepítse a "setup.exe" segítségével. A TPMS asztal első betöltésekor a következő képernyő jelenik meg:

| 115          | Felhasználónév: | Sam                           |
|--------------|-----------------|-------------------------------|
|              | Jelszó:         | •••••                         |
| TPMS DESKTOP | Emlékezz rám    |                               |
|              | Login Regi      | sztrálás   Elfelejtett jelszó |

#### **10 |** O | d a |

Válassza a "Regisztráció" lehetőséget új fiók létrehozásához. A következő képernyő jelenik meg:

|                                                                                                    | Bartec Auto ID Támogató Köz                                                                                                    |
|----------------------------------------------------------------------------------------------------|----------------------------------------------------------------------------------------------------|
| A Kezdőlap                                                                                                   | Bejelentkezés Regisztráció Fiókom Letöltések                                                                                                    |
| Ügyfél regi<br>Köszönjük, hogy re                                                                            | sztráció<br>sztrált az online Támogató Portáloni Kérjük, töltse ki az alábbi űrlapot a reç<br>befelezégébez ezőkéren lesz erve érvényes ermell eleren                                                                                                    |
| Ügyfél regi<br>Köszönjük, hogy re<br>kötelező. A folyama<br>Felhasználónév:                                  | SZTRÁCIÓ<br>sztrált az online Támogató Portálon! Kérjük, töltse ki az alábbi űrlapot a reç<br>befejezéséhez szüksége lesz egy érvényes e-mail címre.                                                                                                    |
| Ügyfél regi<br>Köszönjük, hogy re<br>kötelező. A folyama<br>Felhasználónév:                                  | sztráció<br>sztrált az online Támogató Portálon! Kérjük, töltse ki az alábbi ürlapot a reç<br>befejezéséhez szüksége lesz egy érvényes e-mail címre.<br>                                                                                                    |
| Ügyfél regi<br>Köszönjük, hogy re<br>kötelező. A folyama<br>Felhasználónév:<br>Jelszó:                       | sztráció<br>sztrált az online Támogató Portáloni Kérjük, töltse ki az alábbi űrlapot a reg<br>befejezéséhez szüksége lesz egy érvényes e-mail címre.<br>Mem tartalmazhat szóközöket.                                                                                                 |
| Ügyfél regi<br>Köszönjük, hogy re<br>kötelező. A folyama<br>Felhasználónév:<br>Delszó:<br>Delszó:            | sztráció<br>sztrál az online Támogató Portáloni Kérjük, töltse ki az alábbi űrlapot a reg<br>befejezéséhez szüksége lesz egy érvényes e-mail címre.                                                                                                    |
| Ügyfél regi<br>Köszönjük, hogy re<br>kötelező. A folyama<br>Felhasználónév:<br>Jelszó:<br>Jelszó jóváhagyása | sztráció<br>sztrál az online Támogató Portáloni Kérjük, töltse ki az alábbi űrlapot a reg<br>befejezéséhez szüksége lesz egy érvényes e-mail címre.<br>Mem tartalmazhat szóközöket.<br>A jelszavaknak legalább hét karakter hosszúnak kell lenniük. A szökc<br>kerülnek ellögadásra. |

Fontos, hogy minden mezőt teljesen és pontosan töltsön ki. Ezek az információk segítenek a Bartecnek abban, hogy kapcsolatban maradjon a frissítésekkel és más fontos TPMSinformációkkal kapcsolatban. Válasszon felhasználónevet (szóköz nélkül) és jelszót.

Ha a részleteket elfogadja, a következő üzenet jelenik meg:

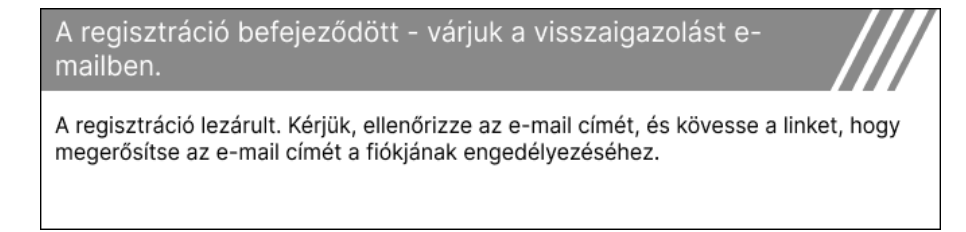

#### A következő e-mailnek néhány percen belül meg kell érkeznie:

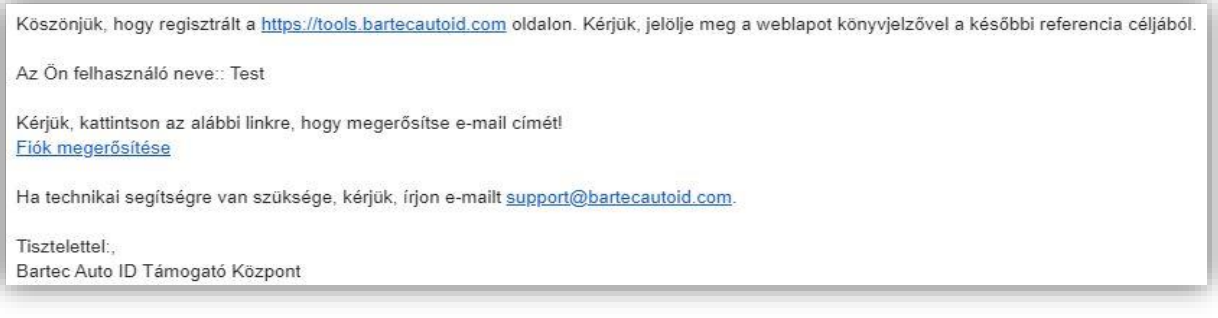

A "Fiók megerősítése" gombra kattintva a weboldalra navigál, és a következő oldal mutatja, hogy a regisztráció sikeres volt. Jelentkezzen vissza a TPMS asztalra.

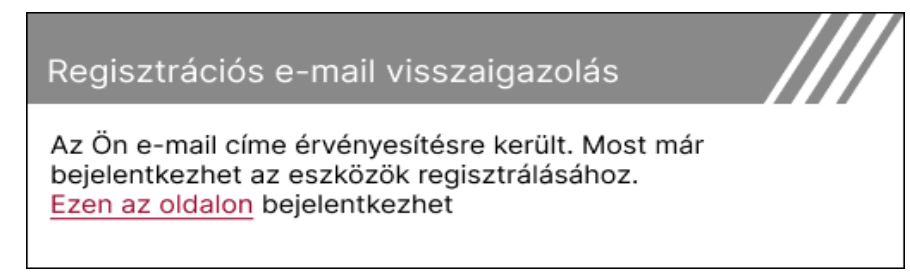

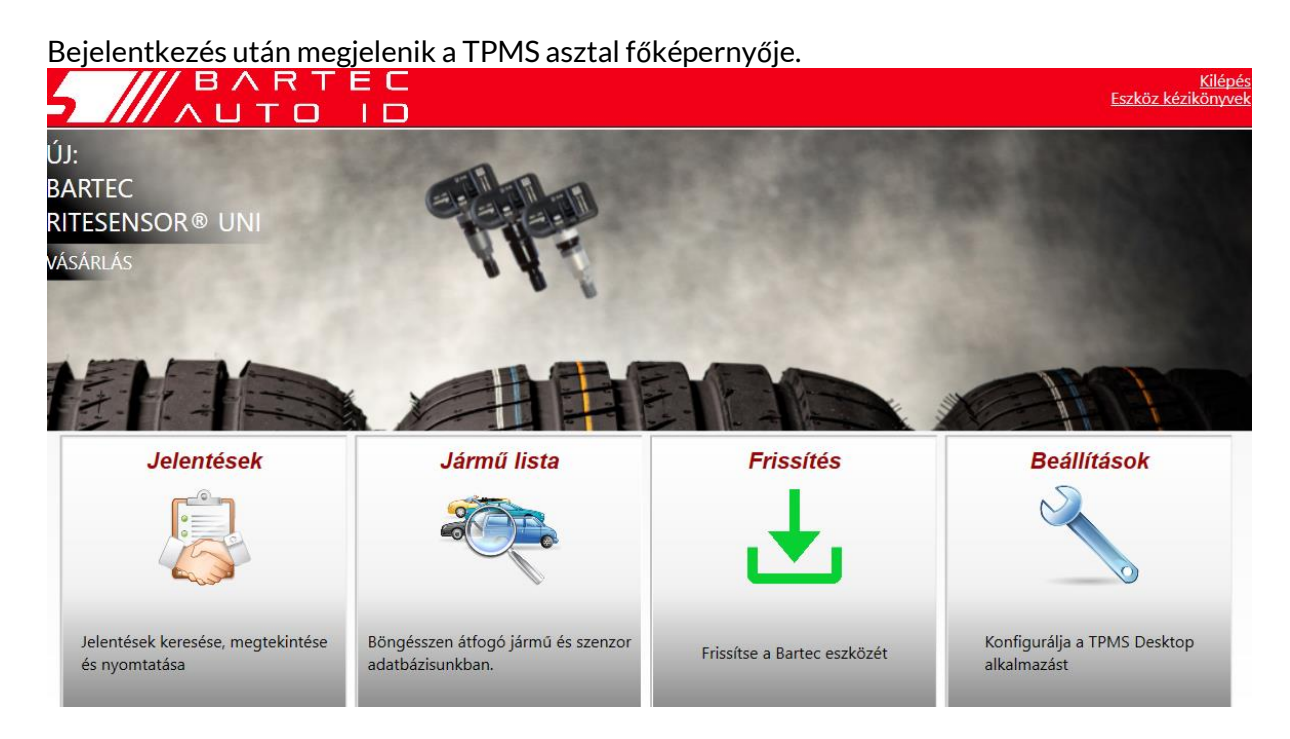

Csatlakoztassa a TECH350 a számítógéphez a mellékelt USB-kábellel. A TPMS Desktop automatikusan regisztrálja az eszközt, és a következő üzenetet jeleníti meg: "szerszám sikeresen regisztrálva".

A TPMS Desktop ezután ellenőrzi, hogy vannak-e olyan frissítések, amelyek alkalmazhatók az eszközre. Alternatív megoldásként válassza a "Frissítés" lehetőséget az összes regisztrált eszköz és azok frissítési állapotának megtekintéséhez.

| Ę  | TPMS-Desktop    | v9.18         |                  |                                                                     |                                                                                              |                                                                                                    |                   | - 🗆 ×                                |
|----|-----------------|---------------|------------------|---------------------------------------------------------------------|----------------------------------------------------------------------------------------------|----------------------------------------------------------------------------------------------------|-------------------|--------------------------------------|
|    | 5 ///           |               | A R I<br>J T O   | FEC<br>ID                                                           |                                                                                              |                                                                                                    |                   | <u>Kilépés</u><br>Eszköz kézikönyvek |
| Fe | 5oldal          |               |                  |                                                                     |                                                                                              |                                                                                                    |                   |                                      |
|    | Csatlako        | oztatott      | eszköz           |                                                                     |                                                                                              |                                                                                                    |                   |                                      |
|    |                 | Szerszár      | n típusa Teo     | ch350 Europe                                                        | Frissítse az eszközt                                                                         |                                                                                                    |                   |                                      |
|    |                 | Sorozats      | zám 600          | 00216100                                                            | Szoftver helyreállítása                                                                      |                                                                                                    |                   |                                      |
|    |                 | Jelenlegi     | verzió 6.9       | 0.2.2                                                               | Biztonságosan távolítsa el                                                                   |                                                                                                    |                   |                                      |
|    |                 |               |                  |                                                                     | Mielőtt leválasztaná az eszközt a<br>számítógépéről, kérjük, távolítsa<br>el biztonságosan.  |                                                                                                    |                   |                                      |
|    | Eszköz l        | Menedz        | sment            |                                                                     |                                                                                              |                                                                                                    |                   | Elrejt / Megmutat Frissít            |
|    | Eszköz típusa   | Gyártási szám | Jelenlegi verzió | Státus                                                              |                                                                                              |                                                                                                    | A támogatás lejár | Tanúsítvány/Licensz aktiválása       |
|    | Tech600 EU Rite | 5500698777    | 6.9.2.2          | 1 frissítés érhető el<br>lehetőségként mar<br>"Frissítési eszköz" l | l - Csatlakoztassa az eszközt a<br>nuálisan frissítse az eszközt W<br>lehetőséget választva. | i számítógéphez a mellékelt USB-kábellel a frissítéshez, és másik<br>i-Fi-n keresztül az eszköz "Beállítások" menüjében navigálva és a | 2028. 07. 13.     | Támogatás kiterjesztése              |
|    | Tech350 Europe  | 6000216100    | 6.9.2.2          | Aktuális                                                            |                                                                                              |                                                                                                    | 2027. 11. 19.     | Támogatás kiterjesztése              |

Javasoljuk a TECH350 frissítését és naprakészen tartását a TPMS Desktop segítségével. A TECH350 frissítése közben tartsa csatlakoztatva az USB-kábelt.

### LEVÁLASZTÁS A SZÁMÍTÓGÉPRŐL

Mielőtt leválasztaná az eszközt a számítógépről, először győződjön meg arról, hogy "biztonságosan eltávolítja a hardvert" a számítógép képernyőjének jobb alsó sarkában található "Hardver biztonságos eltávolítása" ikonnal. Ez megakadályozza az eszközön lévő adatok sérülését.

## FŐMENÜ

|                       | Kezdőmenü                   |            |
|-----------------------|-----------------------------|------------|
|                       | <b>-</b> 3°                 | •          |
| <u>Új szervizelés</u> | Folytassa a<br>szervizelést | Előzmények |
|                       | Q                           | Ż          |
| Eszköztár             | Beállítások                 | Képzés     |

|   | <mark>Új szervizelés</mark><br>Új szolgáltatás indítására használják,<br>például: diagnosztizálja és javítsa ki a TPMS-problémákat, olvassa<br>el a hibakódokat és mérje meg a gumiabroncs futófelületének<br>mélységét.   |
|---|----------------------------------------------------------------------------------------------------|
|   | <mark>Folytassa a szervizelést</mark><br>Az utolsó szolgáltatás folytatásához használatos.                                                                                                    |
| • | Elözmények<br>Az összes tárolt szolgáltatás lehívására szolgál, regisztráció vagy<br>modell szerinti kereséssel. Ez a funkció a szervizadatok feltöltésére<br>és törlésére is használható.                                 |
|   | <mark>Eszköztár</mark><br>Az érzékelő típusának vagy az utángyártott márka azonosítására,<br>az összes ismert frekvencia keresésére (RKE teszt) vagy az UHF<br>jelek észlelésére és megjelenítésére (UHF monitor) szolgál. |
|   | <mark>Beállítások</mark><br>Az eszköz beállításainak beállítására szolgál – nyelv,<br>mértékegységek, automatikus – ki, hang stb.                                                                                          |
|   | <mark>Képzés</mark><br>A TPMS-sel kapcsolatos tippek megszerzésére szolgál.                                                                                                    |

## ÚJ SZOLGÁLTATÁS

Új szolgáltatás indításakor először válassza ki azt a járművet, amely TPMS karbantartást igényel. Görgessen végig a menükön a megfelelő gyártó, modell és év kiválasztásához az összes elérhető szervizfunkció megtekintéséhez.

|        | Népszerű márkák 🛛 🏧 🏧 |            |   |  |        | Mode            | ell (1-4) 🛛        | Π  |
|--------|-----------------------|------------|---|--|--------|-----------------|--------------------|----|
|        | BMW                   | Mitsubishi |   |  | 1      | (E81/E82/E87/E. | 2 (G42)            |    |
|        | Ford                  | Nissan     |   |  |        | 1 (F20/F21)     | 2 (U06)            |    |
|        | Hyundai               | Opel       |   |  |        | 1 (F40)         | 3 (E46)            |    |
| 1      | Jeep                  | Porsche    |   |  |        | 1 (F70)         | 3 (E90/E91/E92/E93 | 9) |
| $\leq$ | Kia                   | Renault    | / |  | $\leq$ | 2 (F22/F23)     | 3 (F30/F31)        |    |
|        | Land Rover            | Suzuki     |   |  |        | 2 (F44)         | 3 (G20/G21)        |    |
|        | Mercedes-Benz         | Tesla      |   |  |        | 2 (F45)         | 3 GT (F34)         |    |
|        | Mini                  | Toyota     |   |  |        | 2 (F46)         | 4 (F32/F82/F33/F83 | )  |
|        |                       |            |   |  |        |                 |                    |    |

|             | Év   |  |
|-------------|------|--|
| <u>2025</u> | 2017 |  |
| 2024        | 2016 |  |
| 2023        |      |  |
| 2022        |      |  |
| 2021        |      |  |
| 2020        |      |  |
| 2019        |      |  |
| 2018        |      |  |
|             |      |  |

## SZERVIZ MENÜ

A jármű kiválasztása után megjelenik az összes elérhető opció az előre kiválasztott MMY-hez. Ezek a funkciók a járműtől és attól függően változnak, hogy a TPMS rendszer közvetlen vagy közvetett.

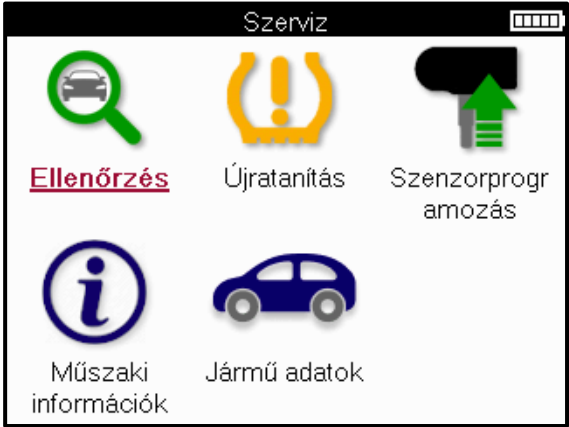

|           | <b>Ellenőriz</b><br>Az Ellenőrzés menü további almenüket tartalmaz: Érzékelők<br>ellenőrzése, OBD diagnosztika és Kerék és gumiabroncs az<br>alábbiak szerint.                                              |
|-----------|----------------------------------------------------------------------------------------------------|
| ((-       | Ellenőrizze az érzékelőket<br>Az érzékelők olvasására szolgál, beleértve az akkumulátor<br>állapotát és azonosítóit, valamint az érzékelőkkel kapcsolatos<br>problémák azonosítására és diagnosztizálására. |
|           | OBD diagnosztika<br>A járműproblémák diagnosztizálására, a programozott<br>érzékelőazonosítók olvasására és a jármű alvázszámának<br>olvasására szolgál.                                                    |
|           | Kerék és gumiabroncs<br>A gumiabroncs futófelületének mérésére és rögzítésére szolgál.                                                                                                    |
| (!)       | <b>Tanuld újra</b><br>Új érzékelők párosítására szolgál a jármű TPM rendszerével.                                                                                                    |
|           | <b>Program érzékelő</b><br>Az utángyártott érzékelők programozására szolgál az OE<br>érzékelők cseréjére.                                                                                                   |
| <b>()</b> | Műszaki információk<br>Ez felsorolja az érzékelők és a jármű részletes adatait, valamint a<br>szervizelési tippeket.                                                                                        |
|           | <mark>Jármű adatok</mark><br>Az összes rögzített szolgáltatási adat áttekintésére szolgál.                                                                                                    |

## ELLENŐRIZZE AZ ÉRZÉKELŐKET

Az érzékelők ellenőrzése a Szerviz menü Ellenőrzés funkcióján belül található, ha a jármű közvetlen TPM-rendszer. Ezzel a szolgáltatással olvassa le a telepített érzékelőket, mielőtt folytatná a további lépéseket.

|         |          | RAV4   | 06       |           |    | TIP:  |
|---------|----------|--------|----------|-----------|----|-------|
|         | Pos.     | bar    | Akku     | Állapot   |    |       |
|         | BE       |        |          |           |    |       |
|         | JE       |        |          |           | _  |       |
|         | JH       |        |          |           |    | Ha ez |
|         | BH       |        |          |           |    | mega  |
|         |          |        |          |           |    |       |
|         |          |        |          |           |    |       |
| 🛜 Nvomi | on Ente  | er-tas | zenzoro  | lvasásáho | )Z |       |
| Továbi  | pileheta | őségek | khez nyo | mja meg a | 1  |       |

Ha ez az ikon megjelenik a képernyőn, nyomja meg a Menü gombot a további lehetőségekért.

Javasoljuk, hogy olvassa le az összes érzékelőt. A nyílbillentyűkkel kiválaszthatja az egyes érzékelőket.

Az érzékelő teszteléséhez a szerszámot a gumiabroncs oldalfalához kell helyezni a szelepszár alatt, és nem szabad hozzáérnie a fém felnihez, az alábbiak szerint. Ha a szerszám megfelelően van elhelyezve, nyomja meg a "Teszt" gombot a leolvasási folyamat elindításához.

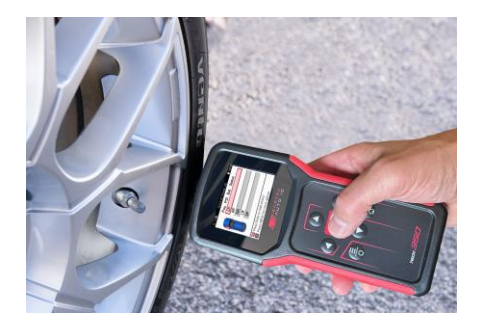

Az érzékelő leolvasásához szükséges idő az érzékelő márkájától függően változik. Az eszköz megjelenít egy folyamatjelző sávot, amely az érzékelő által igénybe vehető maximális időt ábrázolja.

(Megjegyzés: a Ford sávos érzékelőkkel a szerszámot 180°-ban/a szár helyzetével ellentétesen kell tartani)

Megjegyzés: Egyes érzékelők aktiválásához gyors, körülbelül 0.5 bar/10psi nyomásesésre van szükség, a szerszám jelzi, hogy ezt mikor kell végrehajtani.

Az érzékelő leolvasása után a szerszám megjeleníti az érzékelőtől visszaolvasott adatokat, beleértve a nyomásleolvasást, az akkumulátor élettartamát és állapotát, valamint az érzékelő állapotát. A leggyakoribb államokat az alábbiakban soroljuk fel:

|          | <mark>Sikeres érzékelőolvasás</mark><br>Az érzékelő megfelelően működik.                                                                                                    |  |  |
|----------|----------------------------------------------------------------------------------------------------|--|--|
| ×        | Sikertelen érzékelő olvasás<br>Az érzékelő nem tudott leolvasni. Ennek oka lehet egy olyan<br>érzékelő, amely már nem működik a lemerült akkumulátor miatt,<br>vagy lehet egy helytelenül telepített érzékelő. Egyes esetekben<br>előfordulhat, hogy az érzékelő egyszerűen nem aktiválódott, ezért<br>egy második vagy harmadik olvasási kísérlet javasolt, különösen,<br>ha a jármű más érzékelői ugyanazt az eredményt mutatják. Ha<br>nemrégiben telepítettek utángyártott érzékelőket, győződjön meg<br>arról, hogy azok be vannak programozva. |  |  |
| <b>R</b> | Ismétlődő azonosító<br>Két vagy több érzékelőt olvastak le ugyanazzal az<br>érzékelőazonosítóval. Ellenőrizze, hogy nincsenek-e további<br>érzékelők az autó vagy a személy körül, és olvassa el újra az összes<br>duplikátumként megjelölt pozíciót. Ha újonnan programozott<br>utángyártott érzékelőt telepítettek, ellenőrizze, hogy nem<br>ugyanazzal az azonosítóval lett programozva, mint a járműre<br>jelenleg telepített.                                                                                                    |  |  |
| <u>?</u> | <b>Rossz érzékelő típus</b><br>Érzékelőt azonosítottak, de az nem kompatibilis a járművel. Ha<br>utángyártott érzékelőről van szó, akkor a járműre programozható                                                                                                    |  |  |
|          | <mark>Alacsony érzékelő akkumulátor</mark><br>Az érzékelő eleme majdnem lemerült, cserélje ki az érzékelőt.                                                                                                    |  |  |

Az érzékelő állapotának és a hozzájuk tartozó ikonok teljes listáját lásd az E függelékben.

Ha egy érzékelőt klónozás nélkül cseréltek ki, előfordulhat, hogy valamilyen újratanulási eljárást kell követni, amint azt a kézikönyv Újratanulás című részében leírják.

### **AKKUMULÁTOR ÉLETTARTAMA**

Egyes járműveknél az eszköz képes kiszámítani az érzékelő akkumulátorának hátralévő élettartamát. Ez lehetővé teszi a közelgő problémák korai azonosítását, hogy elkerüljék ugyanazon jármű újbóli látogatását. Ha az akkumulátor élettartama támogatott, egy további oszlop jelenik meg a képernyőn. Az akkumulátor élettartama százalékban vagy hátralévő hónapokban jelenik meg, az előre kiválasztott járműtől függően.

Az akkumulátor élettartama százalékban.

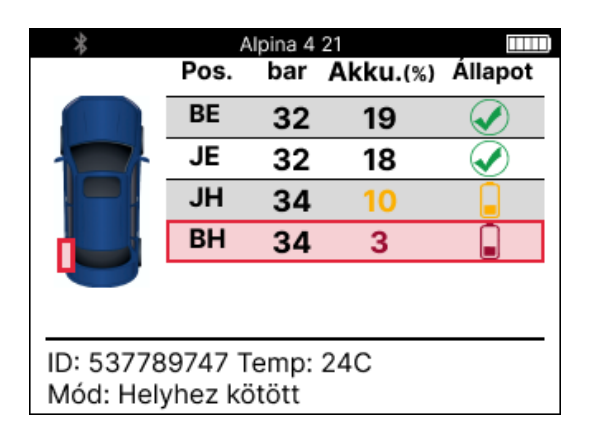

Az akkumulátor élettartama hónapokban.

|                         | Tay  | can (Y1 | A) 20     |         |
|-------------------------|------|---------|-----------|---------|
|                         | Pos. | bar     | Akku.(Hó) | Állapot |
|                         | BE   | 32      | 19        |         |
|                         | JE   | 32      | 18        |         |
|                         | JH   | 34      | 10        |         |
|                         | BH   | 34      | 3         |         |
|                         |      |         |           |         |
|                         |      |         |           |         |
| ID: 537789747 Temp: 24C |      |         |           |         |
| Mód: N/A.               |      | _       |           |         |

| Szín      | Tartomány hónapja | Tartomány százalékos<br>aránya | Javasolt m?velet      |
|-----------|-------------------|--------------------------------|-----------------------|
| Fekete    | 13 vagy magasabb  | 21 vagy több                   | Egyik sem             |
| Borostyán | 12 vagy kevesebb  | 20 vagy kevesebb               | Cserélje ki hamarosan |
| Piros     | 6 vagy kevesebb   | 10 vagy kevesebb               | Azonnal cserélje ki   |

### **OBD DIAGNOSZTIKA**

Az OBD diagnosztika a Szerviz menü Ellenőrzés funkciójában található.

Az OBD diagnosztika olyan információkat olvas be a járműből, mint az alvázszám, a diagnosztikai hibakódok (DTC) és az érzékelők azonosítói.

Az OBD-diagnosztika elolvasásához válassza az OBD-diagnosztika lehetőséget. Az eszköz kéri, hogy csatlakozzon az OBDII porthoz, és kapcsolja be a gyújtást, az alábbiak szerint. A prompt azt is jelzi, hogy hol található az OBDII port a járművön.

| Csatlakoztassa az OBD-t 🛛 🚥                                                                  |
|----------------------------------------------------------------------------------------------|
| Csatlakoztassa az eszközt az OBD II porthoz<br>és kapcsolja be a gyújtást                    |
| OBD helyzete: A sofőr oldalán a műszerfal alatt                                              |
| A jármű TPMS-szel kapcsolatos<br>információinak kiolvasásához nyomja meg az<br>Enter gombot. |
| A visszalépéshez nyomja meg a Vissza<br>gombot!                                              |

Ha készen áll, nyomja meg az enter billentyűt az olvasási folyamat megkezdéséhez. Az eszköz felsorolja a járműből beolvasott összes adatot. Bizonyos esetekben nem minden jármű támogatja az összes adatot, és ezt kereszt jelezheti.

| OBD diagnosztika    |                                                                                                    |
|---------------------|----------------------------------------------------------------------------------------------------|
| A inicializálása    | <                                                                                                    |
| VIN olvasása        | <ul> <li>Image: Image: Ima</li></ul> |
| Azonosítók olvasása | <ul> <li>Image: Image: Ima</li></ul> |
| DTC-k leolvasása    | Image: Image:          |
|                     |                                                                                                    |
|                     |                                                                                                    |
|                     |                                                                                                    |
|                     |                                                                                                    |
|                     |                                                                                                    |
|                     |                                                                                                    |
|                     |                                                                                                    |

Az olvasási folyamat befejezése után válassza az Adatok megtekintése lehetőséget a járműből beolvasott információk megtekintéséhez.

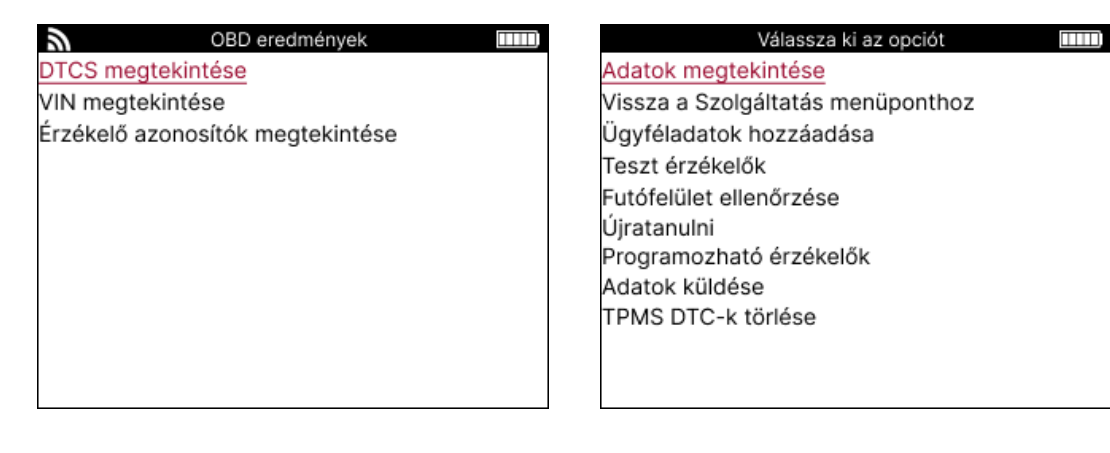

#### VIEW DTCs:

|          | DTC-k                     |   |
|----------|---------------------------|---|
| Jelenle  | egi: 10 Történelmi: 0     |   |
| DTC-FTB  | Leírás                    |   |
| C1121-51 | Alacsony akkumulátortölté | s |
| C1122-51 | Alacsony akkumulátortölté | s |
| B1A40-00 | Gumiabroncsnyomás         |   |
| B1A40-01 | TPMS modul hiba           |   |
| C1111-00 | Nincs leírás elérhető     |   |
| C1A40-00 | Nincs leírás elérhető     |   |
| C2A40-01 | Nincs leírás elérhető     |   |
| C1A40-00 | Nincs leírás elérhető     | 2 |

A hibakódok Aktuális és Korábbi hibakódokba vannak csoportosítva, a bal és jobb gombbal válasszon a kettő közül. A hibakódok a hibakóddal és a hibatípus bájttal (FTB) vannak felsorolva, valamint egy leírással (ha támogatott).

Ha sok hibakód szerepel a listában, a lista felfelé és lefelé görgethető a fel és le gombokkal. A kiválasztott hibakód hosszabb leírásának megtekintéséhez nyomja meg az Enter billentyűt.

#### TEKINTSE MEG A VIN-T:

Az alvázszám a 17 számjegyű járműazonosító szám, amely egyszerűen megjelenik a képernyőn az Alvázszám megtekintése kiválasztása után.

#### ÉRZÉKELŐAZONOSÍTÓK MEGTEKINTÉSE:

|         | Érzékelő azonosítók |  |
|---------|---------------------|--|
| Pozíció | ID (Hex)            |  |
| BE      | 6007FFA4            |  |
| JE      | 6007F5FD            |  |
| JH      | 6007F4CF            |  |
| BH      | 60077F60            |  |

A programozott érzékelők azonosítói a kerék helyével együtt jelennek meg. Az azonosítók formátuma hexadecimális vagy decimális formátumban is szerepelhet a jármű kiválasztásától függően.

A fedélzeti diagnosztikai folyamat befejezése után húzza ki a fedélzeti diagnosztikai kábelt a járműből.

### **KERÉK & GUMIABRONCS**

A Kerék és gumiabroncs a Szerviz menü Ellenőrzés funkciójában található. Használja ezt a szolgáltatást, hogy

Adja meg a gumiabroncs futófelületének méreteit.

A gumiabroncs profilmélységének megadásához válassza a Kerék és gumiabroncs opciót, majd a gumiabroncs típusát:

Egész évszakban, nyáron vagy télen.

A Kerék és gumiabroncs szolgáltatás kiválasztása után a kiválasztott kerék- és futófelületpozíció kiemelve jelenik meg a kijelzőn.

Nyomja meg az enter gombot a futófelület mérésének manuális megadásához, az érvényes bemeneti tartomány 0-25 mm.

Ismételje meg ezt minden keréknél és pozíciónál: külső, középső és belső, ha 3 futófelületmérést használ.

A bemenetre kerülő futófelület-mérések száma 1-ről 3-ra változtatható, az alapértelmezett 3. A leolvasások száma és a mérések a futófelület beállításaiban konfigurálhatók.

| =                                    | Mi   | nden | évszak |     |         |
|--------------------------------------|------|------|--------|-----|---------|
|                                      | Pos. | Ki.  | Cen.   | Be. | Állapot |
|                                      | BE   |      |        |     |         |
|                                      | JE   |      |        |     |         |
|                                      | JH   |      |        |     |         |
|                                      | BH   |      |        |     |         |
|                                      |      |      |        |     |         |
|                                      |      |      |        |     |         |
| 🛜 Nvomia meg az Entert a futófelület |      |      |        |     |         |
| További lehetőségekhez nyomja meg a  |      |      |        |     |         |

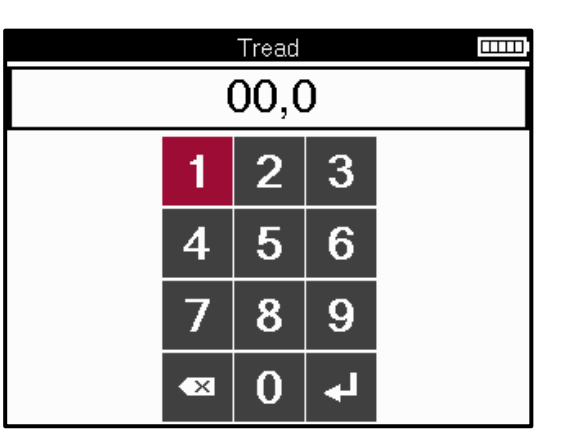

A számok a méréstől függően különböző színnel jelennek meg, az alábbiak szerint:

| Szín      | Hatótáv mm<br>(nyáron és egész<br>évszakban) | Hatótávolság mm<br>(Téli) | Javasolt m?velet      |
|-----------|----------------------------------------------|---------------------------|-----------------------|
| Fekete    | 3.5 vagy magasabb                            | 4.5 vagy magasabb         | Egyik sem             |
| Borostyán | 2.5-3.4                                      | 3.5 - 4.4                 | Cserélje ki hamarosan |
| Piros     | 2.4 vagy az alatt                            | 3.4 vagy az alatt         | Azonnal cserélje ki   |

Az egyes kerekek mérésének megadása után, amikor a rendszer kéri, válassza ki az alábbi állapotok egyikét:

|   | Sérült gumiabroncs           |
|---|------------------------------|
|   | Sérült kerék                 |
|   | Kopott gumiabroncs           |
| 2 | Öregedett gumiabroncs        |
| ? | Megkérdőjelezhető<br>állapot |
|   | OKÉ                          |

## **PROGRAMOZHATÓ ÉRZÉKELŐ**

A Szerviz menü "Program Sensors" funkciója lehetővé teszi az utángyártott csereérzékelők, például a Bartec Rite-Sensor, a HUF IntelliSens, az Alcar Sensors, az Alligator Sens.it vagy a Schrader EZ-érzékelő programozását. Még akkor is, ha már kerékbe vannak szerelve vagy egy másik járműre vannak programozva.

Válasszon az előre kiválasztott MMY-nek megfelelő érzékelők közül.

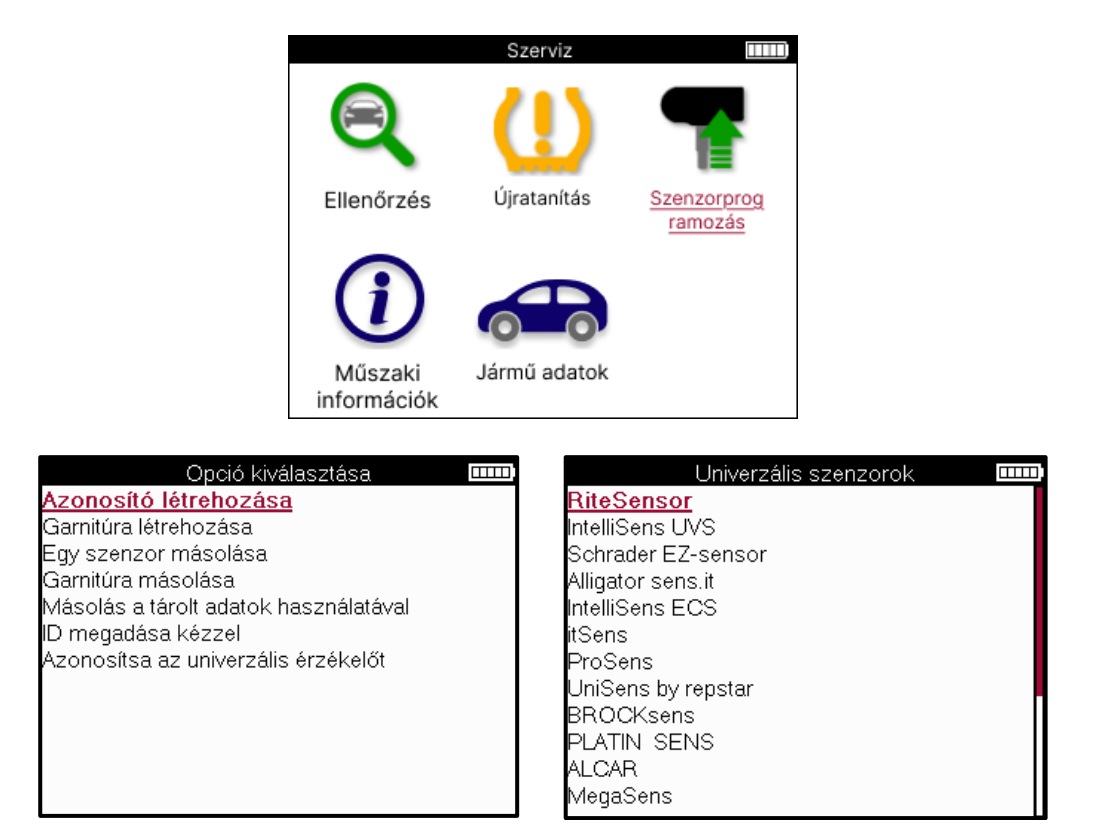

| Azonosító         | Egyetlen érzékelő létrehozására szolgál egy új azonosítóval. Tetszőleges<br>számú alkalommal megismételhető. Az azonosítót újra meg kell tanulni a |
|-------------------|----------------------------------------------------------------------------------------------------|
| letrenozasa       | jármű ECU-jára. A következő oldalak ismertetik ezt az eljárást.                                                                                    |
| Egyetlen érzékelő | Egyetlen érzékelő másolására szolgál.                                                                                                    |
| másolása          |                                                                                                    |
| Szenzorkészlet    | A nyári gumiabroncs-készlettel azonos azonosítókkal rendelkező téli                                                                                |
| másolása          | gumiabroncs-készlet másolására/klónozására szolgál. A régi érzékelő                                                                                |
|                   | leolvasásához ugyanazt az azonosítót kell programozni a csereérzékelőn,                                                                            |
|                   | nogy elkerulje az ujratanulasi folyamatot.                                                                                                    |
| Másolás tárolt    | A TPMS-érzékelőkből vagy a jármű fedélzeti diagnosztikai rendszeréből                                                                              |
| adatok            | beolvasott azonosítók tárolására szolgál                                                                                                    |
| használatával     |                                                                                                    |
| Adja meg az       | Manuálisan beírható új azonosítóval rendelkező érzékelő létrehozására                                                                              |
| azonosítót        | szolgál. Ez a beállítás csak egyes érzékelőknél jelenik meg. Ha az azonosítót                                                                      |
| manuálisan        | nem lehet másolni, írja be manuálisan ugyanazt az azonosítót, amely az<br>érzékelő testére van írva.                                               |
| Univerzális       | A szerszám elé helyezett univerzális érzékelő típusának azonosítására                                                                              |
| érzékelő          | szolgál.                                                                                                    |
| azonosítása       |                                                                                                    |

Az aktuális lefedettségi lista a következő címen érhető el <u>www.bartecautoid.com</u>

Ez lehetőséget ad az azonosító létrehozására vagy másolására.

Megjegyzés: Az érzékelőket el kell olvasni az Egyetlen érzékelő/érzékelőkészlet másolása előtt.

A szerszámmal programozható érzékelők eljárásai és időpontjai kissé eltérhetnek.

Ajánlott érzékelőpozíció a programozáshoz:

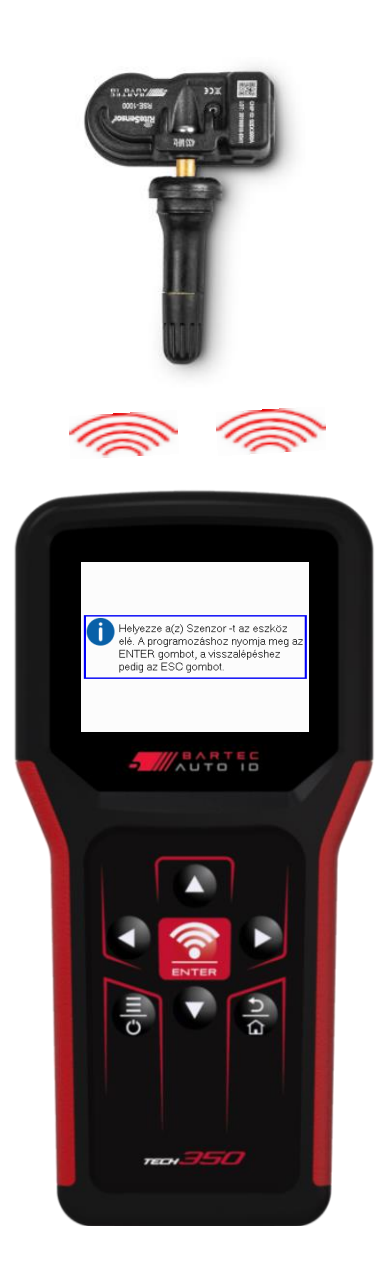

### TANULJ ÚJRA

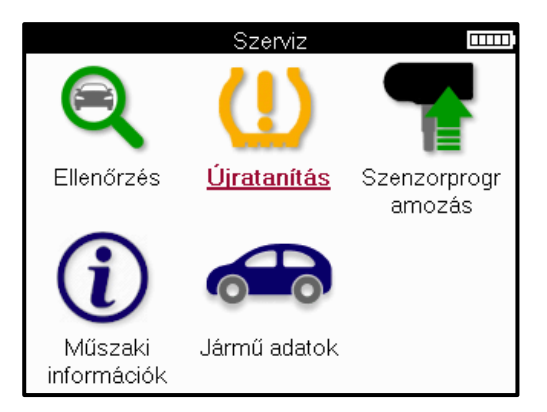

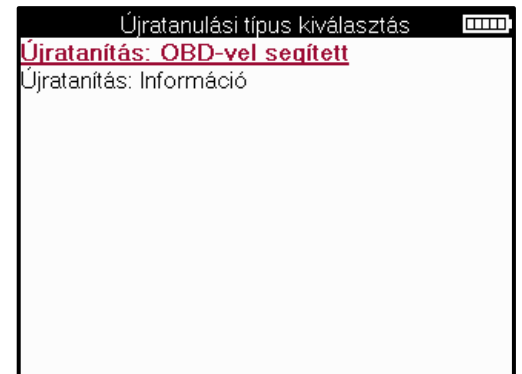

Ha meg szeretné tudni, hogy melyik újratanulási típus érhető el egy járműhöz, kapcsolja be az eszközt, és válassza az Újratanulás lehetőséget. Vagy tekintse meg az aktuális lefedettségi listát a <u>www.bartecautoid.com</u> > Letöltések oldalon.

Az újratanulás új érzékelők párosítására szolgál a járművel. Válassza ki az alábbi újratanulási módszerek egyikét, és kövesse az eszköz utasításait az érzékelők újratanulásához.

### HELYHEZ KÖTÖTT ÚJRATANULÁS

A Helyhez kötött újratanulás a jármű fedélzeti TPMS rendszerét használja az érzékelők adásainak figyelésére, miközben a jármű "Tanulási módban" van. Ha a jármű tanulási módban van, használja az eszközt az érzékelők aktiválásához. A jármű figyeli az érzékelők azonosítóit, és megtanulja azokat a járműnek.

**AKTÍV (DRIVE) RELEARNING** Egyes járművek vezetés közben is alaphelyzetbe állíthatók. A képernyőn megjelenő újratanulási eljárásokban olvashat arról, hogy milyen messzire/hosszra kell vezetni. Az érzékelőazonosítók újratanulása akár 20 percet is igénybe vehet.

#### **OBD ÚJRATANUL**

Az OBD-csatlakozás lehetővé teszi a TECH350 számára, hogy közvetlenül programozza a jármű elektronikai modulját érzékelőazonosítókkal.

Vegye figyelembe, hogy nem minden jármű támogatja a jármű kommunikációs módjait. Az OBD akkor csatlakoztatható, ha az összes érzékelőt sikeresen leolvasták, és az "All Sensors OK" üzenet jelenik meg.

### TANULJA MEG ÚJRA AZ INFORMÁCIÓKAT

Ez további információkat tartalmaz a kiválasztott jármű újratanulásáról, amelyek segíthetnek az esetleges problémák megoldásában. Példa erre néhány Toyota és Lexus jármű, amelyek nyári és téli gumiabroncs-készletet használnak.

#### ÚJRATANULÁS BEFEJEZÉSE

Egyes járműveken az újratanulás után a TPMS jelzőfény égve marad. Ebben az esetben a TPMS lámpa kikapcsolásához véglegesítésre van szükség. Ez gyakran magában foglalja az érzékelők újbóli leolvasását, az eszköz ismét konkrét utasításokat ad a világítás lekapcsolásához.

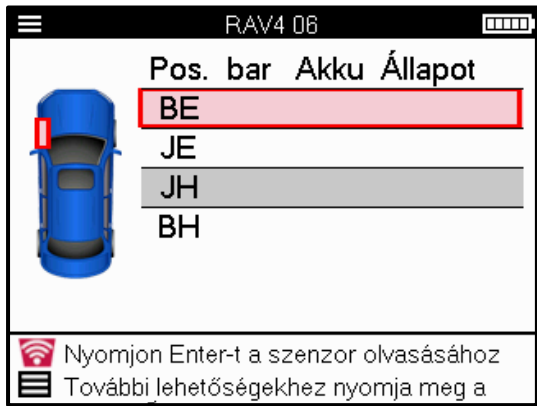

A nyomás és a hőmérséklet mellett megjelenítjük az érzékelő "üzemmódját" is. Bizonyos esetekben a mód nem módosítható, és nem fontos, de bizonyos esetekben meg kell változtatni az újratanulás működéséhez.

Például, ha egy jármű érzékelői a "Park" vagy a "Drive" feliratot mutatják, akkor már a megfelelő módban vannak. Ellenkező esetben használja a "Módváltás" parancsot a Gyorselérési menüben. Ha az érzékelők Hajó, Ki vagy Teszt módban jelennek meg, állítsa őket Parkolás módba a Gyorselérés menü "Módváltás" parancsával

Nyomja meg a Gyorsmenüt, és tekintse meg az újratanulást igénylő járműhöz elérhető lehetőségeket. A járművön nem szükséges opciók nem jelennek meg.

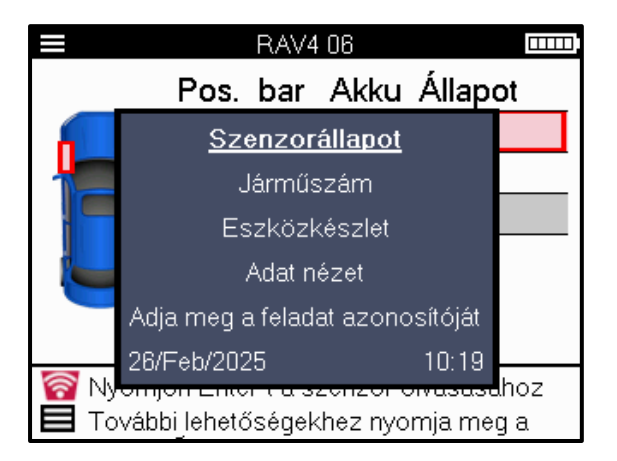

Speciális szervizelési tanácsok Toyota modellekhez:

| Toyota ECU | Ha bármikor megnyomja a jármű TPMS Reset gombját az új             |
|------------|--------------------------------------------------------------------|
| Átszed     | érzékelőazonosítókkal, az ECU OBD újratanulása nem fog működni,    |
|            | amíg ki nem választja a Toyota ECU Reset funkciót (az OBD-hez      |
|            | csatlakoztatott szerszámmal). A TPMS Reset gomb csak új            |
|            | gumiabroncsnyomás beállítására használható, egyes járműveken pedig |
|            | a téli és a nyári azonosítókészletek közötti váltásra.             |

Speciális szerviztanácsok a Kia és Hyundai modellekhez:

Állítsa vissza az YD<br/>érzékelőtEgyes Kia és Hyundai járművek esetében, amelyek az újabb alacsony<br/>vonalú TRW YD érzékelőkkel rendelkeznek, ez lehetővé teszi az<br/>érzékelők visszatérését a megfelelő üzemmódba (alvó vagy pihenő),<br/>hogy működjenek a járművel.

Ezek a konkrét szervizelési tanácsok csak akkor jelennek meg, ha az előre kiválasztott gyártmány, modell és évjárat kombinációra vonatkoznak.

## MŰSZAKI INFORMÁCIÓK

Részletes információkat nyújt a cserealkatrészekről, szervizkészletekről, érzékelőkről, járművekről és szerviztippekről.

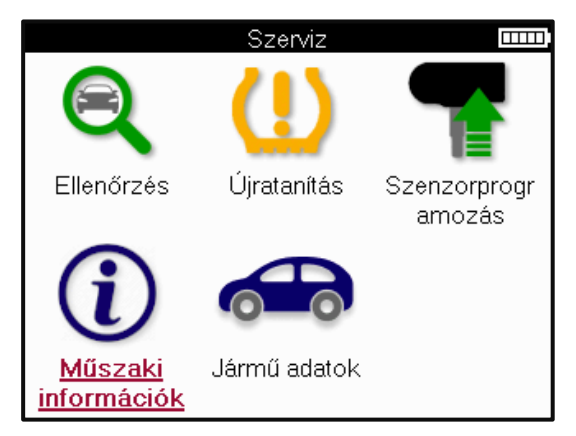

| Műszaki információk<br><u>Szenzor információ</u><br>Járműinformációk megialenttáca | Szenzor információ    Szenzer információ   Alkatrészek megtekintése  Szenziz kitek |
|------------------------------------------------------------------------------------|------------------------------------------------------------------------------------|
| Szerviz tippek                                                                     | Szenzor karakterisztika megtekintése                                               |
|                                                                                    |                                                                                    |
|                                                                                    |                                                                                    |
|                                                                                    |                                                                                    |
|                                                                                    |                                                                                    |

Az érzékelőket nem kell leolvasni a következő információk eléréséhez.

| Cserealkatrészek<br>megtekintése         | Az összes csereérzékelő alkatrészszám megjelenítésére szolgál,<br>amely az előre kiválasztott MMY-hez illeszthető.                     |
|------------------------------------------|----------------------------------------------------------------------------------------------------|
| Szervizkészletek<br>megtekintése         | Az összes csereszervizkészlet cikkszámának megjelenítésére szolgál, amely az előre kiválasztott MMY-hez illeszthető.                   |
| Az érzékelő jellemzőinek<br>megtekintése | A felszerelendő érzékelő műszaki érzékelőinformációinak<br>megjelenítésére szolgál. pl. Anyanyomaték beállítások.                      |
| Járműinformációk<br>megtekintése         | Az újratanulási módszerről, az OBD-port helyéről és arról, hogy<br>vannak-e programozható érzékelők az előre kiválasztott MMY-<br>hez. |
| Szerviztippek<br>megtekintése            | A TPMS lámpa konkrét jelentéséről, valamint az előre<br>kiválasztott MMY gyakori mechanikai hibáiról nyújt<br>tájékoztatást .          |

## JÁRMŰADATOK

Az érzékelőket és a fedélzeti diagnosztikai rendszert be kell olvasni az adatok megjelenítéséhez.

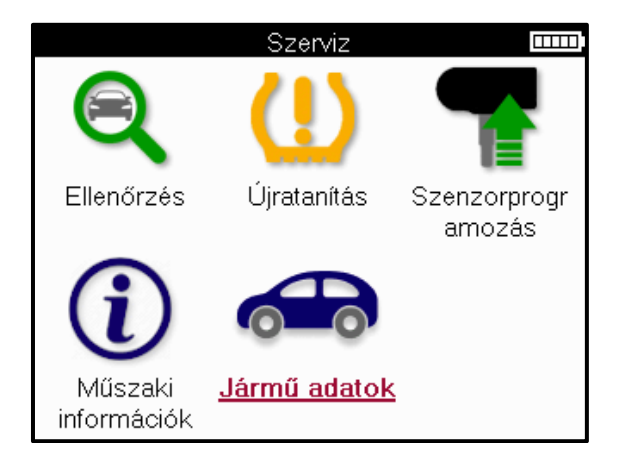

A járműadatok közvetlen hozzáférést biztosítanak a járműadatokat megjelenítő képernyőkhöz. Ez kényelmessé teszi az összes érzékelő és OBD adat ellenőrzését.

| Jármű adatok 🏾 🚥                         |
|------------------------------------------|
| OBD-adatok megtekintése                  |
| Szenzor adatainak megtekintése           |
| Kerék és gumiabroncs adatok megtekintése |
| Újratanuló szenzor adatai                |
| OBD feltanítási adatok megtekintése      |
| Ugyfél adat                              |
|                                          |
|                                          |
|                                          |
|                                          |
|                                          |
|                                          |

## BEÁLLÍTÁSOK

| Beállítások                             |  |
|-----------------------------------------|--|
| <u>Általános</u>                        |  |
| Hang                                    |  |
| TPMS                                    |  |
| Tread                                   |  |
| Bekapcsolás                             |  |
| Eszközinformációk                       |  |
| Frissítőeszköz                          |  |
| Munkafolyamat                           |  |
| Használat                               |  |
| Visszaállítás alapértelmezett értékekre |  |
|                                         |  |
|                                         |  |

| Általános                          | Ellenőrizze és frissítse az időt és a dátumot a szerszámon, és<br>módosítsa a megjelenített nyelvet.                                                                        |
|------------------------------------|----------------------------------------------------------------------------------------------------|
| Hang                               | Engedélyezze vagy tiltsa le az eszközhangokat.                                                                                                    |
| TPMS                               | Módosítsa a TPMS-érzékelő leolvasásakor megjelenő<br>mértékegységeket a nyomás, a hőmérséklet és a TPMS-azonosító<br>esetében.                                              |
| Tread                              | Módosítsa a futófelület mérési egységeit, konfigurálja az egyes<br>gumiabroncsoknál elvégzendő mérések számát és módosítsa a<br>szezonális gumiabroncs kiválasztását.       |
| Bekapcsolás                        | Módosítsa a szerszám automatikus kikapcsolásának időtartamát.                                                                                                    |
| Eszközinformációk                  | Jelenítse meg a szerszám adatait, beleértve a szoftververziót, a sorozatszámot stb.                                                                                         |
| Frissítőeszköz                     | Frissítse a szerszámot a legújabb szoftverre (az eszköz<br>regisztrálása szükséges; lásd a 10. oldalt).                                                                     |
| Munkafolyamat                      | Engedélyezze a feladatazonosítót vagy a járműszámot a jármű kiválasztásakor.                                                                                                |
| Használat                          | Analitikai használati adatokat jelenít meg az energiaciklusokról, az<br>érzékelők aktiválásáról, a fedélzeti diagnosztikai újratanulásokról<br>és a diagnosztikai kódokról. |
| Alapértelmezések<br>visszaállítása | Állítsa vissza a szerszám beállításait a gyári beállításokra.                                                                                                    |

### **TPMS ASZTALI**

A TPMS asztali számítógép forradalmi technológiát kínál a Bartec TPMS eszközök PC-n történő kezeléséhez. A TPMS asztali számítógépet úgy tervezték, hogy a következő Bartec-eszközökkel működjön; TECH400, TECH300, TECH500, TECH350, TECH450, TECH600, valamint a TAP100/200.

#### Nyissa meg a <u>www.tpmsdesktop.eu</u> és töltse le most INGYEN!

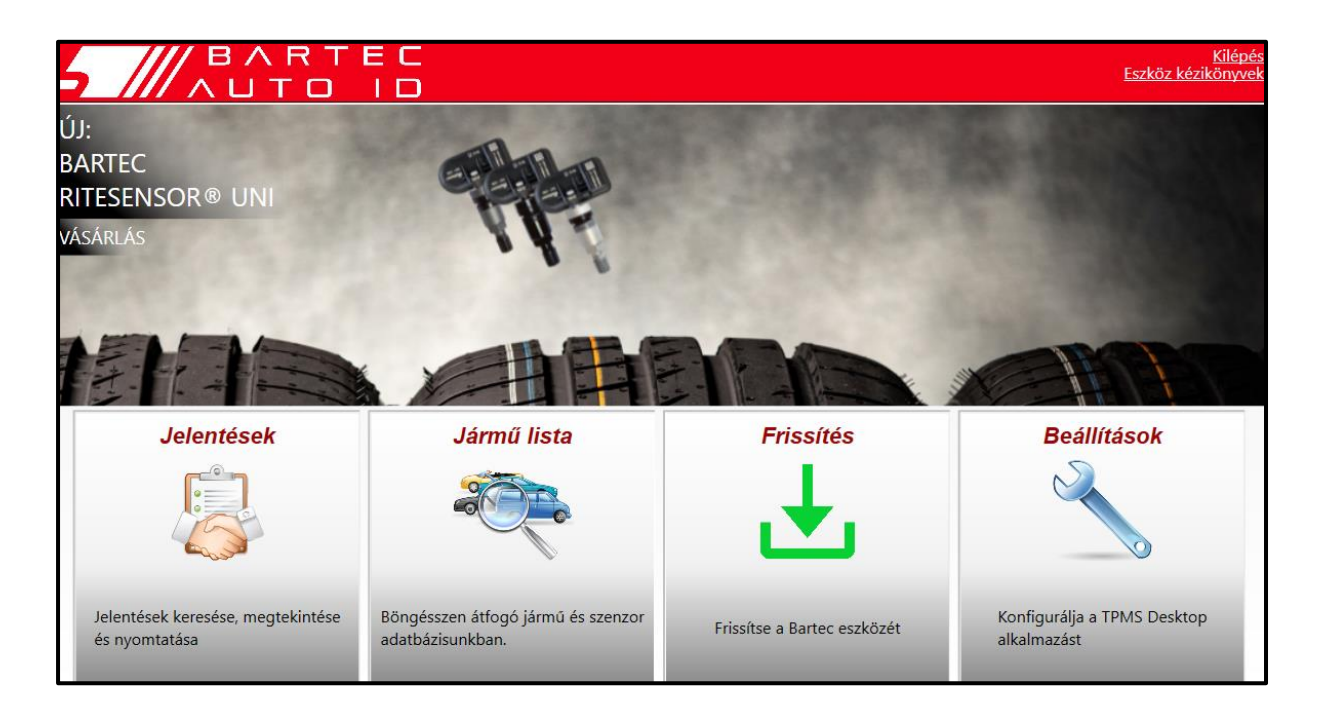

| Jelentések       | Szükség esetén rögzített és tárolt teljes munkajelentések.              |
|------------------|-------------------------------------------------------------------------|
| Járművek listája | Gyorsan és egyszerűen keressen TPMS-információkat egy járműhöz.         |
| Frissít          | Frissített fájlok automatikus lekérése az aktuális regisztrált fiókból. |
| Beállítások      | A TPMS asztali beállításainak konfigurálása                             |

#### JELENTÉSEK

Keressen, tekintse meg és nyomtassa ki a munkajelentéseket. Ez az előre formázott és részletes nyilvántartás tartalmazza a felhasználók és az ügyfelek számára szükséges munkainformációkat! A jelentések rendezése vagy szűrése dátum, gyártmány, modell és év szerint. Vagy kinyomtathat egy jelentést, és csatolhatja a számlához az elvégzett munka igazolásaként. A jelentések felhasználhatók vevői nyugták létrehozására és a felelősség korlátozására.

#### FRISSÍT

Regisztrálja és frissítse a Bartec Tool-t a legújabb szoftverrel. Ez a funkció segít az összes használt eszköz ellenőrzésében, és frissíti azokat a legújabb elérhető szoftverrel. Egyszerűen csatlakoztassa az eszközt egy olyan számítógéphez, amelyen telepítve van a TPMS Desktop, és kattintson a *Frissítés gombra*. Ez az TECH350 frissítésének előnyben részesített módja.

### JÁRMŰVEK LISTÁJA

Böngésszen a kiterjedt jármű- és érzékelőadatbázisban. Keressen gyártmány, modell és év szerint, hogy gyorsan megtalálja a szükséges adatokat: OBD-hely, TPMS újratanulás, érzékelőinformációk – mindez megtalálható a TPMS Desktoppal. Ráadásul az adatbázist rendszeresen frissítik.

#### BEÁLLÍTÁSOK

Konfigurálja a TPMS asztali alkalmazást a gumiabroncs-műhely igényeinek megfelelően. A csatlakoztathatóság csak néhány kattintásnyira van a TPMS Desktop segítségével.

## AZ ESZKÖZ FRISSÍTÉSE USB-KÁBELLEL

Az eszköz kompatibilis a Windows operációs rendszert futtató számítógépekkel.

#### Lépés 1:

Kapcsolja be a szerszámot, és csatlakoztassa a számítógéphez. Az eszköz egy USB ikont jelenít meg, jelezve, hogy készen áll a frissítési fájlok fogadására.

#### Lépés 2:

Lépjen a TPMS asztalra, és jelentkezzen be. Ehhez TPMS asztali fiókra lesz szükség. Ha az eszköz még nincs regisztrálva, kérjük, olvassa el a regisztrációs részt a 10. oldalon

#### <u>Lépés 3:</u>

A TPMS Desktop ellenőrzi az eszköz legújabb elérhető frissítését. Ha van elérhető frissítés, értesítés jelenik meg. Válassza az "OK" lehetőséget annak megerősítéséhez, hogy a frissítés alkalmazható-e az eszközre.

#### Lépés 4:

A TPMS Desktop letölti a frissítési fájlokat az eszközbe. A fájlok sikeres letöltése után az eszköz telepíti a fájlokat. Ne húzza ki a szerszámot a frissítés befejezése előtt.

## FONTOS: Kérjük, győződjön meg arról, hogy a TECH350 kihúzása előtt "biztonságosan kiveszi a hardvert" a számítógépből. Ezzel megakadályozzuk az eszközön lévő adatok sérülését.

#### Lépés 5:

Az eszköz most frissült és használatra kész. Az eszköz naprakészségének megerősítése a TPMS Desktopon keresztül található. A szoftververzió az Eszközinformáció képernyőn is ellenőrizhető.

#### Hibaelhárítási tippek:

- Ha a Windows nem ismeri fel az eszközt, ellenőrizze, hogy az USB-kábel csatlakoztatva van-e.
- Ha az eszköz megsérül, miután biztonságosan kivette volna a számítógépről, ellenőrizze a probléma megoldását. Ehhez kattintson a jobb gombbal a meghajtóra amelyet be kell szkennelni, és navigálni kell a "Tulajdonságok" menüpontra. Válassza az "Eszközök" lehetőséget a rendelkezésre álló lehetőségek közül, majd válassza az "Ellenőrzés" lehetőséget, hogy a számítógép megkezdhesse az eszköz ellenőrzését.

### VAKBÉL

#### A. FÜGGELÉK: Jármű-azonosító szám (VIN)

A TECH350 eszköz használatakor fontos ellenőrizni a modellévet, hogy biztosítsa a megfelelő érzékelő keresését és szükség esetén a megfelelő jármű COM-ok használatát.

A jármű alvázszámának használatával és a 10. számjegy bal oldali megkeresésével a legtöbb esetben pontosan meg lehet határozni a jármű modellévét. Vegye ki ezt a számjegyet, és hivatkozzon a táblázatra ezen a lapon. Ez lesz az a modellév, amelyet ki kell választani a szerszámon.

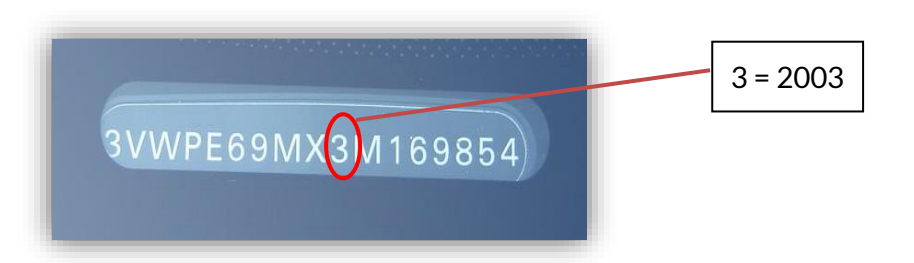

| 10 <sup>™</sup> Számjegy az | Év   | 10. számjegy az | Év   |
|-----------------------------|------|-----------------|------|
| alvázszámban                |      | alvázszámban    |      |
| W                           | 1998 | С               | 2012 |
| Х                           | 1999 | D               | 2013 |
| Υ                           | 2000 | E               | 2014 |
| 1                           | 2001 | F               | 2015 |
| 2                           | 2002 | G               | 2016 |
| 3                           | 2003 | Н               | 2017 |
| 4                           | 2004 | J               | 2018 |
| 5                           | 2005 | К               | 2019 |
| 6                           | 2006 | L               | 2020 |
| 7                           | 2007 | М               | 2021 |
| 8                           | 2008 | N               | 2022 |
| 9                           | 2009 | Р               | 2023 |
| Α                           | 2010 | R               | 2024 |
| В                           | 2011 | S               | 2025 |

### B. FÜGGELÉK: TPMS RENDSZER FELÜLVIZSGÁLATA

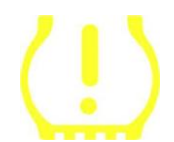

Amikor a gyújtást kikapcsolja, a TPMS visszajelzőjének be kell kapcsolnia és ki kell kapcsolnia. Ez olyan rendszert jelezne, amelyben nincs hiba.

| Folyamatos fény: nyomásprobléma | Ellenőrizze a gumiabroncsok nyomását, és állítsa be a<br>táblát. MEGJEGYZÉS: Egyes járművek érzékelőkkel<br>vannak felszerelve a tartalékban. Egyes járműveknél a<br>túlnyomás is bekapcsolhatja a lámpát. |
|---------------------------------|----------------------------------------------------------------------------------------------------|
| Villogó fény: Rendszerprobléma  | A rendszerproblémák a hibás érzékelőktől a jármű<br>érzékelőiig terjedhetnek, amelyeket nem tanultak<br>meg az adott járműről.                                                                             |

### C. FÜGGELÉK: MÓDOK és ÜZEMMÓDVÁLTÁS

Az érzékelőknek sokféle "módjuk" lehet, amikor leolvasták őket, például Learn, Tool LF, YD Sleep, YD Rest, Hi Norm Dly. Ezek közül néhányat alvó üzemmódnak neveznek az akkumulátor élettartamának megőrzése érdekében.

Többnyire ezek az üzemmódok nem fontosak, mert az érzékelő már a megfelelő üzemmódban lesz ellátva. De a Continental által gyártott egyes érzékelők esetében fontos, hogy az üzemmód "Park" néven jelenjen meg, különben nem fog működni a járművön.

A TECH350 eszköz képes végrehajtani a szükséges üzemmódváltást. Ha egy érzékelő "Szállítás", "Teszt" vagy "Ki" állapotban jelenik meg, és az újratanulási eszközkészlet biztosítja az "Érzékelő beállítása parkolási módba" opciót, kérjük, használja ezt az opciót az érzékelő üzemmód megfelelőre állításához:

- Lépjen az "Újratanulás" elemre, és válassza ki a járművet (MMY).
- Nyomja le az enter billentyűt, amikor az újratanulási eljárás megjelenik.
- Válassza ki a bal felső sarokban lévő villáskulcsot a Fel/Le gombokkal. Nyomja meg az Enter billentyűt.
- Válassza az "Érzékelő beállítása parkolási módba" lehetőséget, nyomja meg az Enter billentyűt.
- Menjen a kerékhez, tartsa a szerszámot az érzékelő közelében, és nyomja meg a "Teszt" gombot.
- Ismételje meg ezt minden keréknél.
- Indítsa el az Újratanulási eljárást.

Egyes érzékelők olyan üzemmódban is vannak, ahol a szerszám nem tudja leolvasni őket, hacsak nincs nyomás alatt egy kerékben. Néhány példa a Ford márkakereskedésben vásárolt csereérzékelők és néhány Mitsubishi Continental érzékelő.

### D. FÜGGELÉK: KOMMUNIKÁCIÓS HIBÁK ELHÁRÍTÁSA

Ha probléma vagy hiba lép fel a COMMS folyamat során, kövesse az alábbi lépéseket, mielőtt felhívná az ügyfélszolgálatot.

#### Ellenőrizze a jármű gyújtását

A jármű gyújtásának RUN állásban kell lennie ahhoz, hogy a jármű COMMS folyamata befejeződjön.

Ellenőrizze a kábel és a szerszám csatlakozását

Győződjön meg arról, hogy az OBD-kábel az OBD aljzathoz van csatlakoztatva.

#### Ellenőrizze a kábelcsatlakozást a járműnél

Győződjön meg arról, hogy az OBD-kábel csatlakozása jó.

#### Ellenőrizze a gyártmányt, a modellt és az évet

A COMMS modellenként és évről évre változhat. Ellenőrizze, hogy az eszköz a megfelelő MMY-re van-e beállítva.

Ellenőrizze a szerszám teljesítményszintjét

Ha a szerszám akkumulátorának töltöttsége alacsony, az befolyásolhatja a COMMS folyamatot. Töltse fel a szerszámot, és próbálja újra.

٦

### E. FÜGGELÉK: ÉRZÉKELŐK ÁLLAPOTAI ÉS MEGHATÁROZÁSAI

| *        | Sikertelen érzékelő olvasás<br>Az érzékelő nem tudott leolvasni. Ennek oka lehet egy olyan érzékelő, amely már<br>nem működik a lemerült akkumulátor miatt, vagy lehet egy helytelenül telepített<br>érzékelő. Egyes esetekben előfordulhat, hogy az érzékelő egyszerűen nem<br>aktiválódott, ezért egy második vagy harmadik olvasási kísérlet javasolt,<br>különösen, ha a jármű más érzékelői ugyanazt az eredményt mutatják. Ha<br>nemrégiben telepítettek utángyártott érzékelőket, győződjön meg arról, hogy<br>programozva vannak |
|----------|----------------------------------------------------------------------------------------------------|
| 0        | Hibás érzékelő<br>Az érzékelő hardverhibája van, ellenőrizze, hogy nincs-e túlnyomás vagy<br>túlmelegedett. Ha a probléma nem oldható meg, az érzékelőt ki kell cserélni.                                                                                                    |
| <b>P</b> | Ismétlődő azonosító<br>Két vagy több érzékelőt olvastak le ugyanazzal az érzékelőazonosítóval.<br>Ellenőrizze, hogy nincsenek-e további érzékelők az autó vagy a személy körül, és<br>olvassa el újra az összes duplikátumként megjelölt pozíciót. Ha újonnan<br>programozott utángyártott érzékelő van beépítve, ellenőrizze, hogy nem<br>ugyanazzal az azonosítóval lett programozva, mint a járműre jelenleg telepített.                                                                                                    |
| <b></b>  | <mark>Mechanikusan törött</mark><br>A gyorsmenü megnyomásával manuálisan rögzíthető az érzékelő mechanikai<br>sérülése, például korrodált vagy eltört szár. Cserélje ki a hibás alkatrészeket, ahol<br>lehetséges, vagy ha nem, cserélje ki az érzékelőt.                                                                                                    |
| <u>?</u> | <b>Rossz érzékelő típus</b><br>Érzékelőt azonosítottak, de az nem kompatibilis a járművel. Ha utángyártott<br>érzékelőről van szó, akkor a járműre programozható.                                                                                                    |
| 9        | <mark>Új érzékelő</mark><br>A telepített érzékelő olyan azonosítóval rendelkezik, amely nincs beprogramozva<br>a jármű ECU-jába, újratanulás szükséges.                                                                                                    |
| NP       | <mark>Nincs nyomás</mark><br>Az érzékelő túlnyomásos, de nem jelentett hardverhibát, ellenőrizze a nyomást, és<br>győződjön meg arról, hogy az érzékelő megfelel a jármű követelményeinek.                                                                                                    |
|          | <b>Elforgatott</b><br>Az érzékelő olyan kerékhelyzetbe van felszerelve, amely eltér attól a helytől,<br>amelyre az ECU-ban be van programozva. Ha a jármű nem helymeghatározó<br>automatikusan, újra kell tanulni, hogy az azonosítót a megfelelő helyre<br>programozza.                                                                                                    |

| <mark>Lemerülő akkumulátor</mark><br>Az érzékelő akkumulátora lemerült, ajánlott az érzékelő cseréje.                                       |
|----------------------------------------------------------------------------------------------------|
| <mark>Helytelen mód</mark><br>Az érzékelő a jármű nem megfelelő üzemmódjában van. A Menü gombbal állítsa az<br>érzékelőt a megfelelő módba. |
| <mark>Siker</mark><br>Az érzékelő megfelelően működik.                                                                                      |

### MŰSZAKI SPECIFIKÁCIÓ

| Tápegység                   | Lítium-polimer újratölthető akkumulátor (cserélhető). |
|-----------------------------|-------------------------------------------------------|
| Maximális energiafogyasztás | 1,5 W Schrader TPM, 0,5 W az összes többi             |
| Kijelző                     | LCD 16 bites színes, grafikus, felbontás 320x240      |
| Billentyűzet                | 7 por-, víz- és zsírálló kulcsok                      |
| Bemenet/kimenet             | USB C a számítógéphez való csatlakozáshoz a firmware  |
|                             | frissítéséhez és az auditfájl letöltéséhez.           |
| Jármű csatlakozás           | OBD-kábellel csatlakozik a járműhöz                   |
| Munkakörnyezet              | Hőmérséklet 0°C - 40°C, Páratartalom: 20-55%          |
| Tárolási környezet          | Hőmérséklet–10°C - 50°C, Páratartalom: 20-60%         |
| Méretek                     | 187mm x 107mm x 47mm                                  |
| Súly (elemekkel együtt)     | 490g                                                  |

**Rádiófrekvencia-sávok, amelyekben ez a berendezés működik:** 315-433MHz - csak vétel 125KHz - 10uT @ 8cm maximális mágneses tér

#### Egyszerűsített EU-megfelelőségi nyilatkozat

A Bartec Auto ID Ltd ezennel kijelenti, hogy ez a készülék megfelel a 2014/53/EU (RED) irányelv alapvető követelményeinek és egyéb rendelkezéseinek. Az EU-megfelelőségi nyilatkozat teljes szövege a következő címen érhető el: https://www.bartecautoid.com/pdf/simplified-eu-declaration-of-conformity.pdf

#### Egyszerűsített brit megfelelőségi nyilatkozat

A Bartec Auto ID Ltd ezennel kijelenti, hogy ez az eszköz megfelel a 2017. évi rádióberendezésekre vonatkozó előírások alapvető követelményeinek és egyéb rendelkezéseinek.

Az Egyesült Királyság megfelelőségi nyilatkozatának teljes szövege a következő címen érhető el: <u>https://www.bartecautoid.com/pdf/simplified-eu-declaration-of-conformity.pdf</u>

Bartec Auto ID Ltd T +44 (0)1226 770581 W www.bartecautoid.com

E sales@bartecautoid.com E support@bartecautoid.com Redbrook Business Park, Wilthorpe Road Barnsley, South Yorkshire S75 1JN